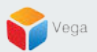

## RMF - Delete a High Availability Alarm

Vega Systems Inc.

03/14/2023 https://www.vega25.com/rmf

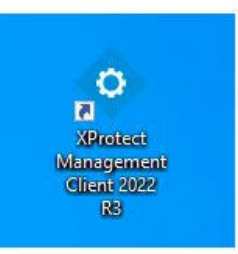

|   | Open                         |   |    |
|---|------------------------------|---|----|
|   | Move to OneDrive             |   | g  |
|   | Run with graphics processor  | > | nt |
|   | Open file location           |   | R  |
| • | Run as administrator         |   |    |
| 3 | Share with Skype             |   |    |
|   | Troubleshoot compatibility   |   | t  |
|   | Pin to Start                 |   |    |
|   | 7-Zip                        | > |    |
|   | CRC SHA                      | > |    |
| Ð | Scan with Microsoft Defender |   |    |
|   | Pin to taskbar               |   |    |
|   | Restore previous versions    |   |    |
|   | Send to                      | > |    |
|   | Cut                          |   |    |
|   | Сору                         |   |    |
|   | Paste                        |   |    |
|   | Create shortcut              |   |    |
|   | Delete                       |   |    |
| _ | Rename                       |   |    |
|   | Properties                   |   |    |

## Step 1: Open the Management Client.

Note: Run as administrator

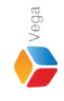

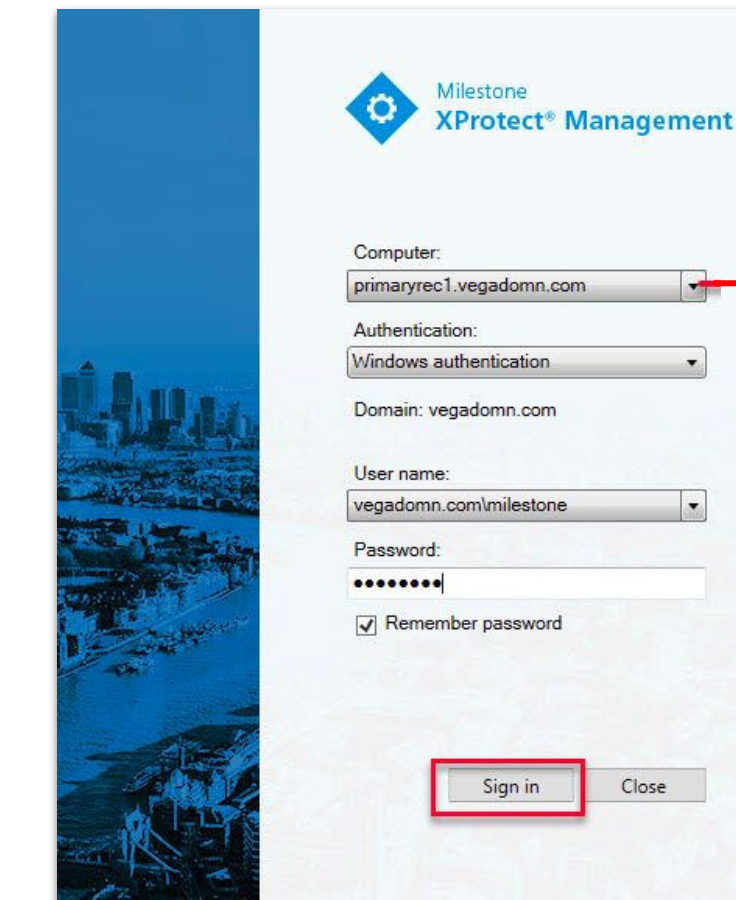

| Computer:               |               | Management |   |        |
|-------------------------|---------------|------------|---|--------|
| orimaryrec              | .vegadomn.co  | m          |   | Server |
| Authenticat             | ion:          |            |   |        |
| Vindows a               | uthentication |            | • |        |
| Jser name:<br>vegadomn. | com\milestone | _          | · |        |
| Password:               |               |            | _ |        |
|                         |               |            |   |        |
| Remem                   | ber password  |            |   |        |
|                         |               |            |   |        |

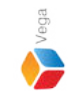

Step 2: Login into the Parent Management Server as a domain user with admin privileges. (Federated Deployments) Login into Management Server as a user with admin privileges (Non-Federated Deployments)

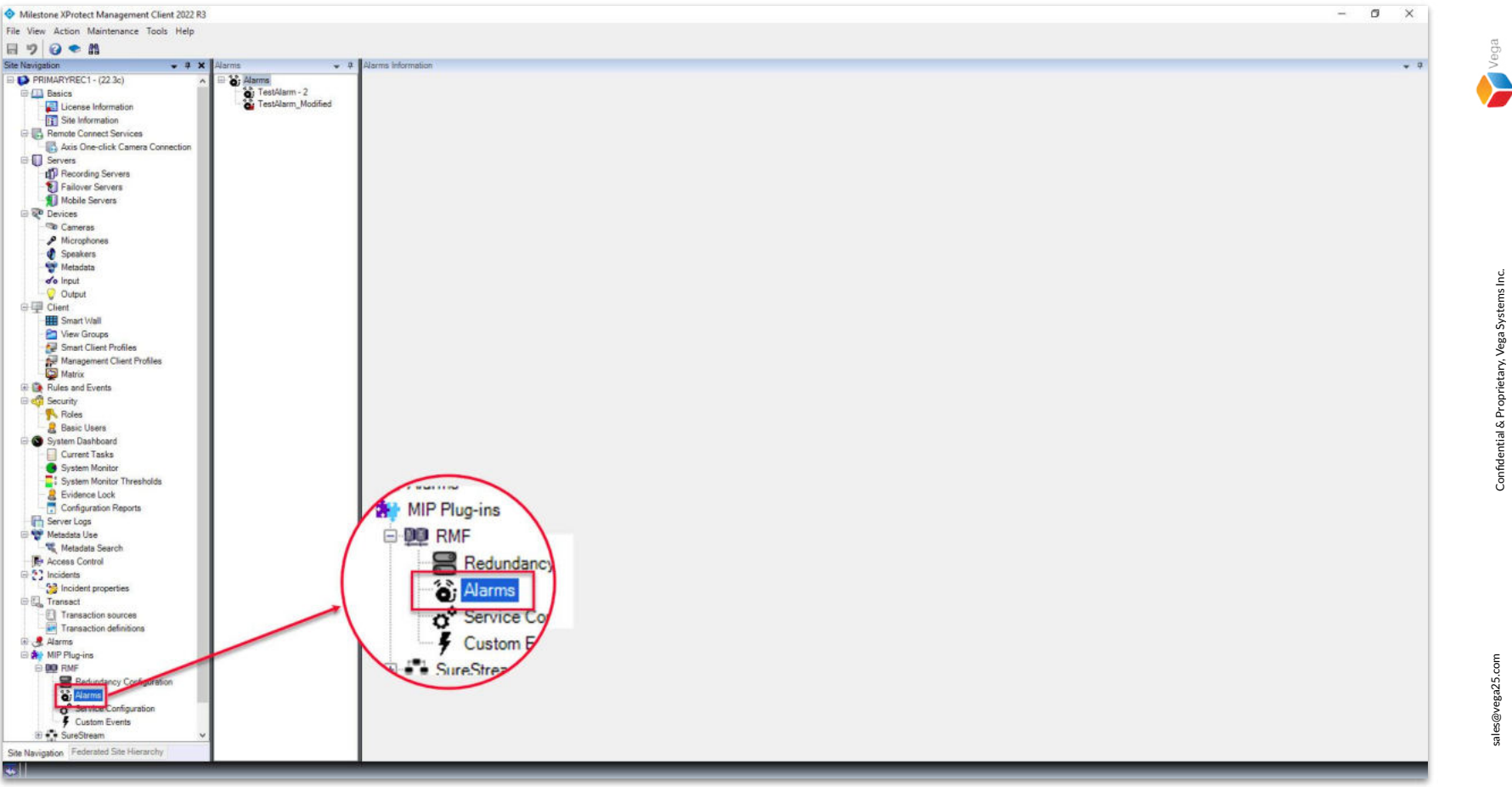

**Step 3:** Goto Site Navigation → MIP Plugins. Expand RMF and select Alarms. Note: RMF has to be set up first before proceeding with RMF Alarm configuration.

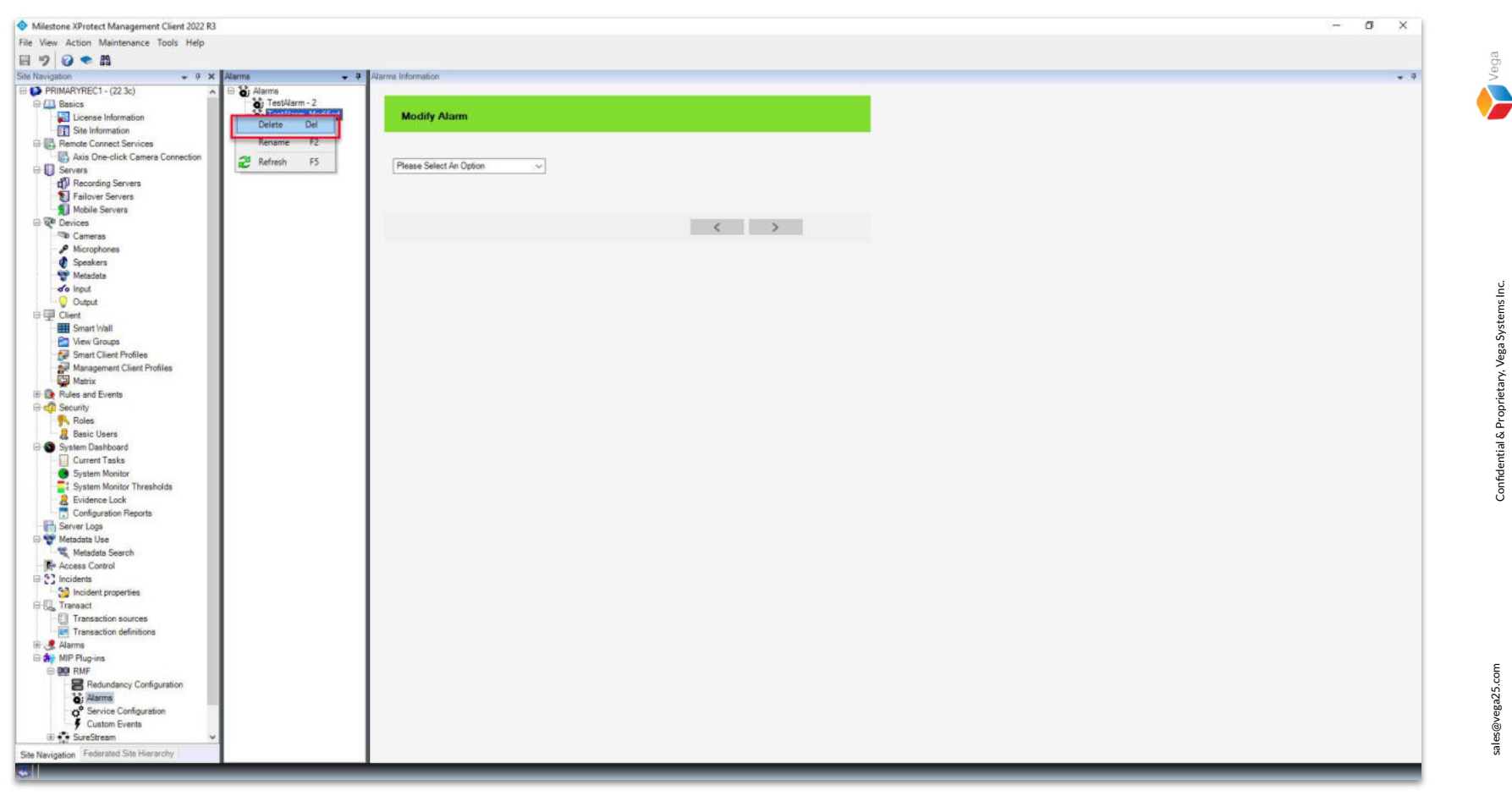

**Step 4:** Select the alarm that must be deleted from the list. **Right-click and select Delete**, or **press the Delete key** on the keyboard.

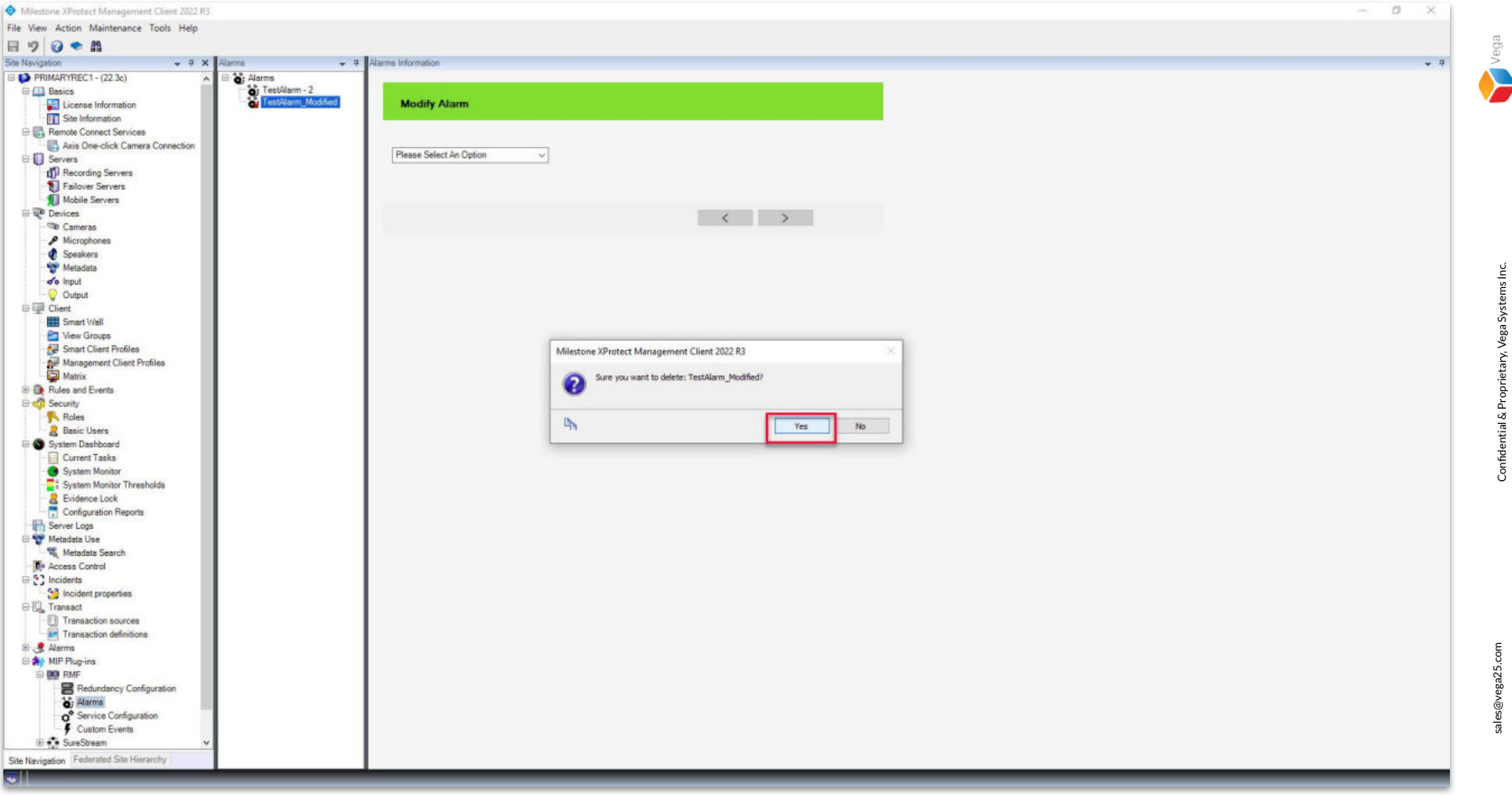

Step 5: Click Yes to delete the alarm.

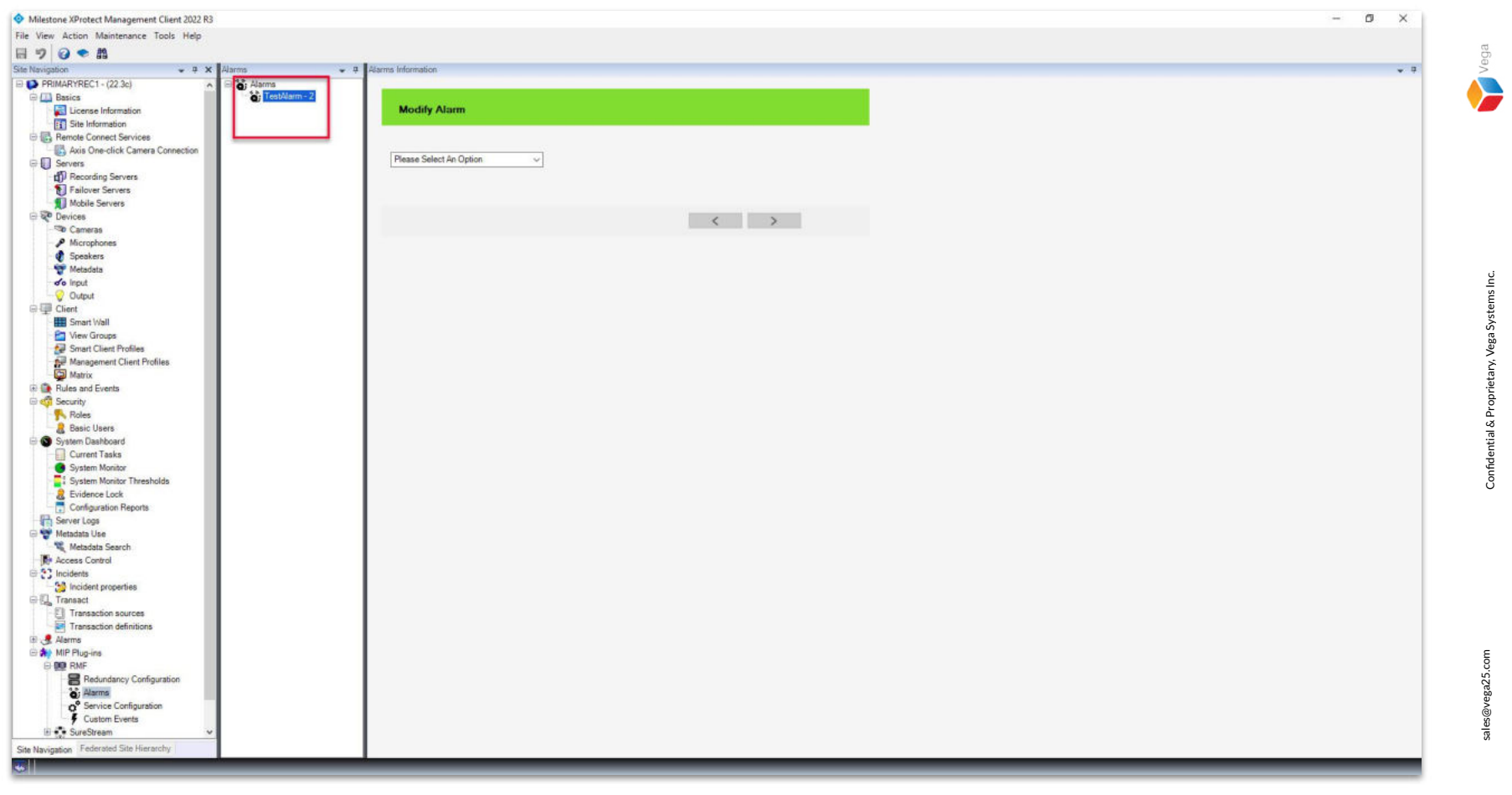

<u>Step 6:</u> The alarm has been deleted. Note: Delete operation cannot be reverted.